# KONSTRUKTION EINES PARALLELSCHATTENS – EINIGE WERKZEUGE

Anhand der Konstruktion eines Parallelschattens eines ebenflächig begrenzten Objektes im Raum sollen einige Strategien und Werkzeuge besprochen werden.

Gegeben sei

- ein Objekt als Volumsmodell,
- die Lichtrichtung durch eine Strecke s und
- die Schattenebene durch eine Rechteckfläche

## 1. Lichtstrahlen mit Schattenebene schneiden

Wir verlängern die Strecke s ausreichend und legen durch die Ecken des Objektes Lichtstrahlen, am besten durch Kopieren der Strecke s.

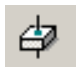

Mit dem Werkzeug Volumenelement/Fläche mit linearem Element verschneiden (3D-

Haupt 2b-4) bestimmen wir die Schnittpunkte der Lichtstrahlen mit der Schattenebene.

## 2. Polygone parallel zur Schattenebene parallel verschieben

Der Schatten eines Polygons parallel zur Schattenebene geht durch Parallelverschiebung aus dem Original hervor.

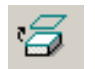

Wir verwenden das Werkzeug **Flächen- oder Kantengeometrie extrahieren** (3D-Haupt 2b-3) um eine Seitenfläche der Oberfläche des Objektes zu extrahieren (dabei wird eine Kopie der Seitenfläche erzeugt) und verschieben das Polygon in die Schattenebene.

## 3. Schattenprisma als Extrusionsfläche erzeugen und trimmen

- Wie im Punkt 2 extrahieren wir eine Polygonfläche des Objektes (nicht notwendig parallel zur Schattenebene).
- Mit dem Werkzeug **Extrudieren** (3D-Haupt 1b-1) erzeugen wir eine Prismenfläche (Erzeugendenrichtung parallel zur Lichtrichtung). Dazu die Einstellung *Orthogonal* deaktivieren.
- Mit dem Werkzeug **Trimmung erstellen** (Fläche modellieren 1b-1) konstruieren wir das Schnittpolygon der Prismenfläche mit der Rechtecksfläche.

### 4. Schattenpolygonflächen erzeugen

Das Schattenpolygon erzeugen wir mit den Werkzeugen

- Smartlinie (Hauptwerkzeugkasten 2b-1)
- **Polygonfläche** (Hauptwerkzeugkasten 3b-2)
- Bereich erstellen (Hauptwerkzeugkasten 6a-4)

### 5. Schattenpolygonfläche schraffieren

Mit dem Werkzeug **Elementfläche schraffieren** (Hauptwerkzeugkasten 3a-1) (oder anderer Werkzeuge aus dem Werkzeugkasten 3a) schraffieren wir die Schattenpolygonflächen.

### 6. Schattenpolygonfläche ausfüllen

Alternativ zur Schraffur können wir die Polygonfläche auch mit einer Farbe ausfüllen:

- bei der Konstruktion der Polygonfläche mit dem Werkzeug **Polygonfläche** (Hauptwerkzeugkasten 3b-2)
- nachträglich **Element auf aktive Ausfüllart einstellen** (Hauptwerkzeugkasten 8a-3) Beachte, dass für die Ansichtsattribute im Zeichenfenster **Ausfüllung aktiviert** ist!